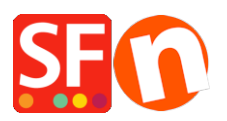

Base de connaissances > Remises > REMISE | Paramétrage d'un code de réduction pour bénéficier de la "livraison gratuite" (Code marketing) qui s'applique à des produits spécifiques

## REMISE | Paramétrage d'un code de réduction pour bénéficier de la "livraison gratuite" (Code marketing) qui s'applique à des produits spécifiques

Elenor A. - 2021-09-28 - Remises

Vous pouvez désormais configurer un code de réduction qui peut être limité à des produits spécifiques ou à une certaine marque ou un certain rayon en utilisant l'assistant qui génère des « codes de réduction marketing ». Pour cela vous devez disposer d'un compte ShopFactory Cloud (abonnement à jour) pour bénéficier de cette fonction.

## Dans ShopFactory:

Les produits que vous souhaitez promouvoir doivent être affublés d'un "code de réduction (clients)" dans l'assistant Propriétés du produit.

- Lancez votre boutique dans ShopFactory
- Double-cliquez sur le produit pour lancer l'assistant produit
- Cliquez sur Propriétés et localisez le champ Code de réduction (clients)
- Saisissez votre "code de réduction".

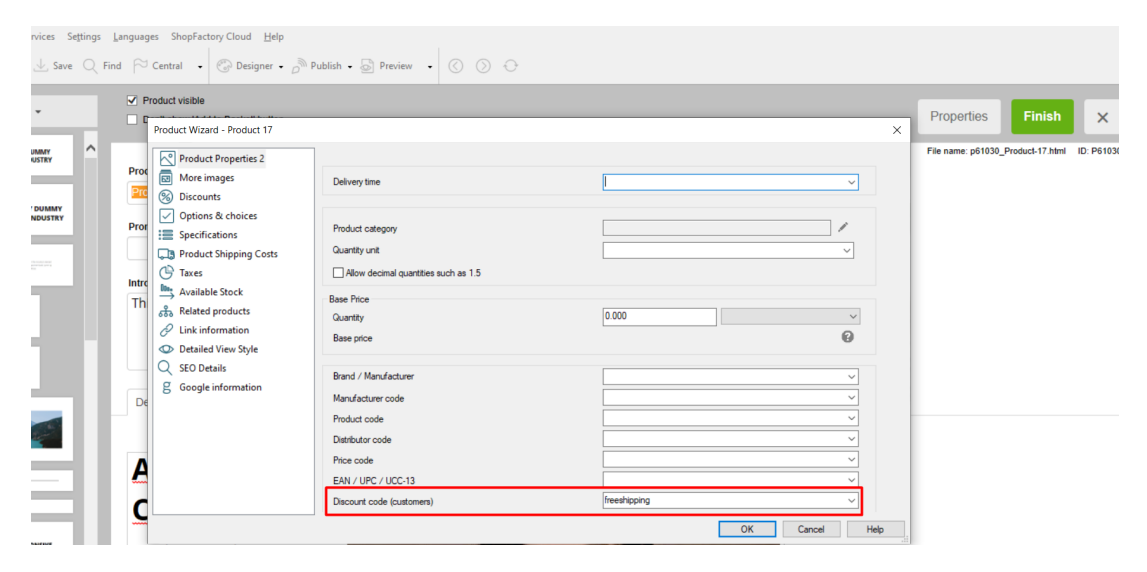

- Cliquez sur OK -> Terminer
- Activez le champ Code de réduction dans votre boutique via le menu Services

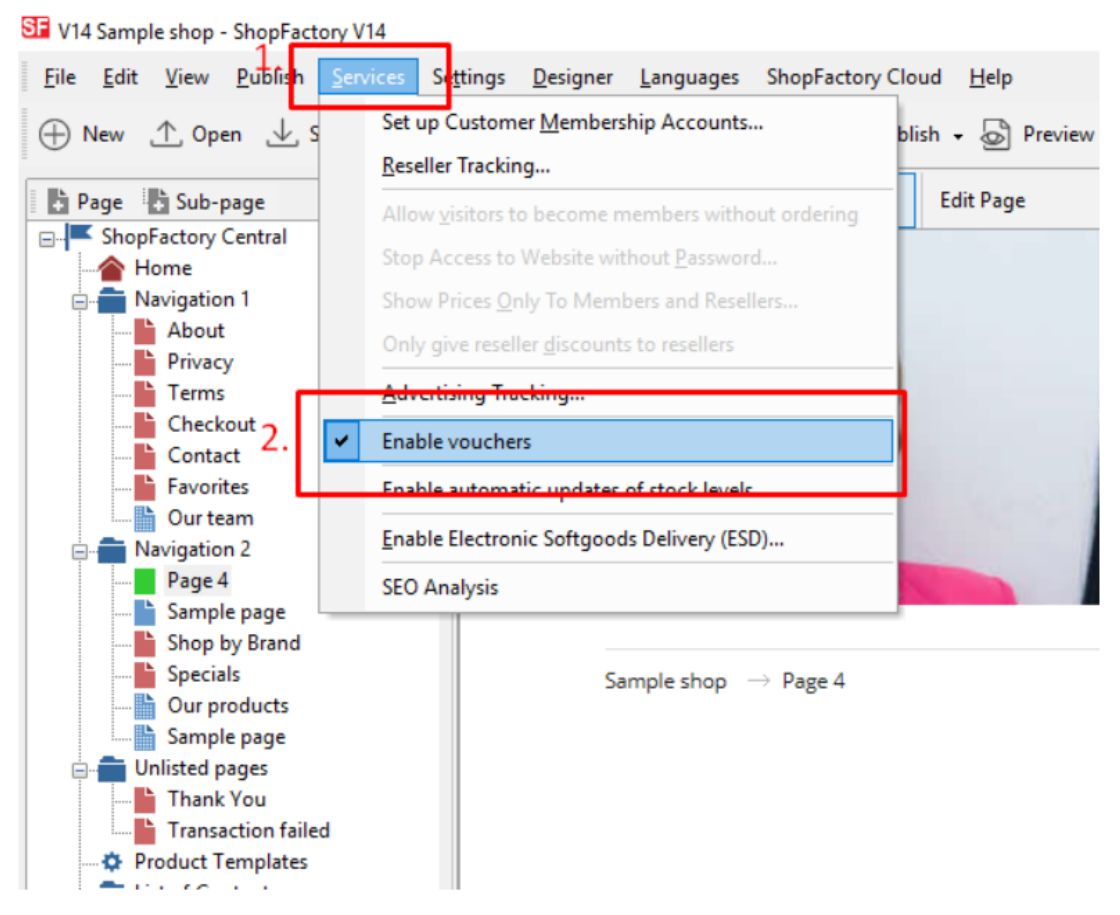

- Enregistrez et publiez votre boutique

## Paramétrage dans votre Cloud ShopFactory :

- Dans votre boutique, cliquez sur ShopFactory Cloud dans la menu « Central »
- Cliquez sur Marketing -> Codes de réduction

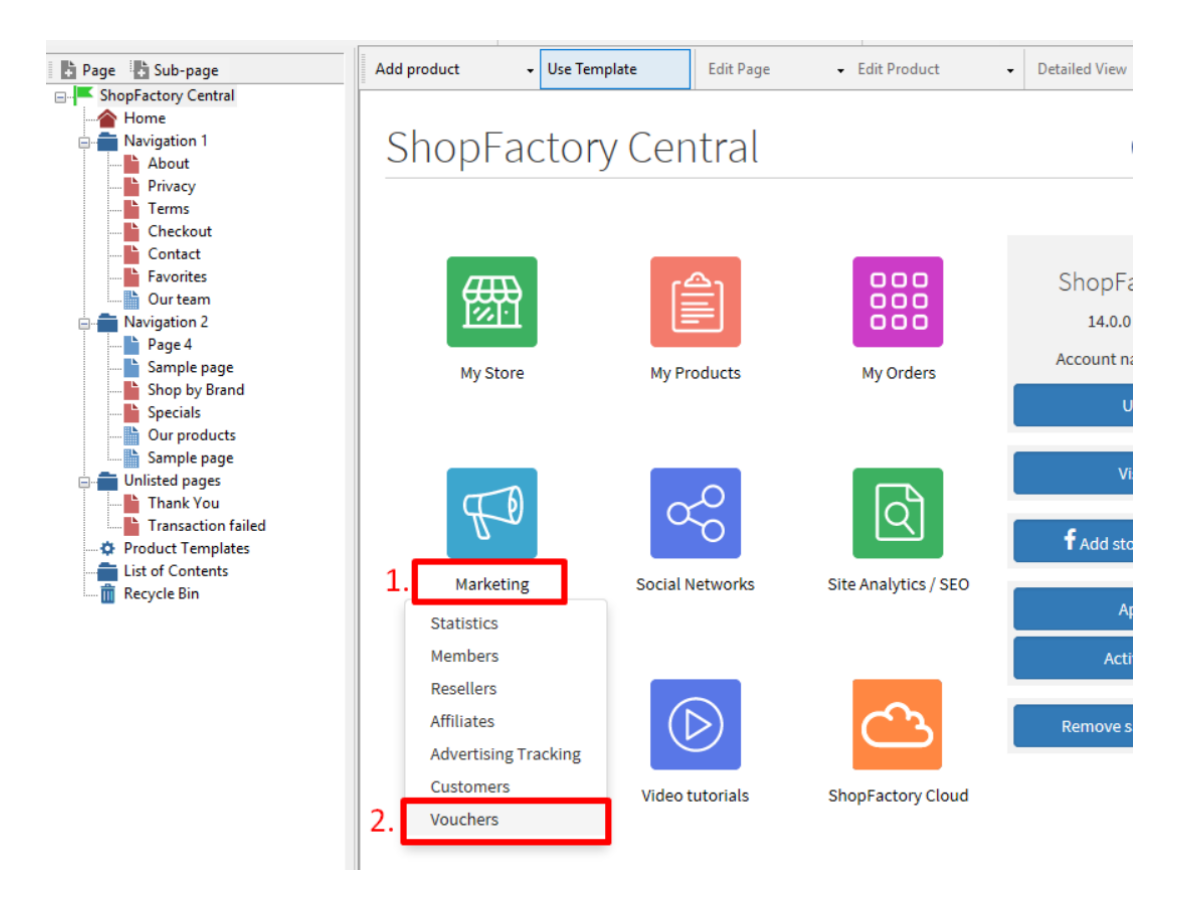

 Vous serez redirigé vers l'interface ShopFactory Cloud, https://app.santu.com/buynow/marketing/vouchers?toffset=28800

- Cliquez sur Gérer les codes", https://app.santu.com/buynow/voucher/list

| Marketing                                             |                                                                                              |                                                                                                    | Save:Vouchers / Coup         |
|-------------------------------------------------------|----------------------------------------------------------------------------------------------|----------------------------------------------------------------------------------------------------|------------------------------|
| Members                                               | Vouchers / Coupons                                                                           | 6                                                                                                    |                              |
| Vouchers/Coupons                                      |                                                                                              |                                                                                                    | Account settings   Email set |
| Statistics<br>Customers                               | Return voucher: Send y<br>Marketing voucher: Cre<br>Gift voucher: Create a g                 | our customers reward vouchers to make them buy again.<br>ate voucher for markeling campaigns to attract new customers.<br>jift voucher to sell to your customers.                 |                              |
| Resellers<br>Advertising tracking<br>Affiliates & MLM | Manage vouchers                                                                              |                                                                                                    |                              |
|                                                       | Accept vouchers in store                                                                     | voucher                                                                                                    |                              |
|                                                       | This message will be sen<br>information on how to us<br>You can use the following<br>values. | It to your customers automatically to give them the voucher. It should contain<br>It.<br>place holders in your email and they will automatically be replaced with the appropriate |                              |
|                                                       | Place holder                                                                                 | Value                                                                                                    |                              |
|                                                       | #customer name#                                                                              | The name of the customer                                                                                                    |                              |
|                                                       |                                                                                              |                                                                                                    |                              |
|                                                       | #voucher code#                                                                               | The voucher code                                                                                                    |                              |

- Cliquez sur le bouton "Ajouter" et sélectionnez ensuite "Code marketing",

https://app.santu.com/buynow/voucher/add/type/marketing

- Sous Type de code, sélectionnez -> Livraison gratuite

| Marketir   | ng voucher                                    | Publish Save |
|------------|-----------------------------------------------|--------------|
| Overview * | Overview                                      |              |
|            | Select how the discount should be calculated. |              |
|            | Discount type :                               |              |
|            | Reduce Price by the following percentage      |              |
|            | Reduce Price by the following amount          |              |
|            |                                               |              |

 Paramétrez votre code de réduction marketing et saisissez les "codes de réduction (clients)" que vous avez saisis dans votre boutique - le code que vous saisissez dans votre cloud ShopFactory doit correspondre à celui-dans votre boutique.

| xpiry o  | date                                        |          | Voucher code : • 💿                                 |                                                     |
|----------|---------------------------------------------|----------|----------------------------------------------------|-----------------------------------------------------|
| Ħ        | 2021-02-20                                  | 0        | 5301A394                                           |                                                     |
|          |                                             |          |                                                    |                                                     |
| Ainimu   | m purchase value : 🕐                        |          | Number of vouchers : •                             |                                                     |
| \$       | 200                                         |          | 10                                                 |                                                     |
|          |                                             |          |                                                    |                                                     |
| .imit t  | o specific products                         |          |                                                    |                                                     |
| Th       | is discount code will apply to all products | , unless | you enter specific discount codes. Then it will on | ly apply to products with a matching discount code. |
| )iscour  | nt codes (Customers)                        |          |                                                    |                                                     |
| freeshir | paiga                                       | •        |                                                    |                                                     |
|          |                                             |          |                                                    |                                                     |

- Cliquez sur Publier pour créer/mettre à jour ce code de réduction

- Passez une commande test dans votre boutique avec une combinaison de produits qui répondent aux critères de ce code promotionnel et d'autres produits qui n'ont pas de code de réduction

- Sur la page du panier, appliquez le code de réduction (seuls les produits avec ce "code de réduction" bénéficieront de la livraison gratuite).

\*\*\*NOTE : Vous pouvez également utiliser la fonction "modèles de produits" pour appliquer le même code de réduction à d'autres produits

- Copiez n'importe quel produit et collez-le dans la catégorie Modèles de produits

- Sélectionnez la page où vous souhaitez copier le "Code de réduction (clients)" vers d'autres produits - puis passez en mode liste (Gestion des produits)

- Sélectionnez le(s) produit(s) -> clic droit pour afficher le menu contextuel -> sélectionnez Copier les valeurs d'un modèle de produit vers tous les produits sélectionnés

| ge 🚺 Sub-page      | View Page Edit page       | Manag   | e Products 🕂 Add p         | oroduct 🗸    | Edit produc    | t <del>-</del> Det | ailed View | Use Tem |
|--------------------|---------------------------|---------|----------------------------|--------------|----------------|--------------------|------------|---------|
| hopFactory Central |                           |         | VO® ×                      | •            |                |                    |            |         |
| Home               |                           |         | <b>~ ~ ~ ~</b>             |              |                |                    |            |         |
| Navigation 1       | ID Name                   |         | Catalog num                | Price        | Weight         | Picture            | Con        | ta      |
| About              | P61031 Copy of Product 17 |         | Cut                        | 05.00        | 0 500          | / 1- 4 - 1         | Prod       | uct     |
| Privacy            |                           |         | Cut                        |              |                |                    | Ctri-X     |         |
| Terms              |                           |         | Сору                       |              |                |                    | Ctrl-C     |         |
|                    |                           |         | Paste                      |              |                |                    | Ctrl-V     |         |
| Contact            |                           |         |                            |              |                |                    |            |         |
| Favorites          |                           |         | <u>D</u> elete             |              |                |                    | Del        |         |
| Our team           |                           | 212     | Properties                 |              |                |                    |            |         |
| Navigation 2       |                           | (107.4) | Trobernes                  |              |                |                    |            |         |
| SFX-126_3          |                           |         | Select a detailed view s   | tyle         |                |                    |            |         |
| SFX-126_4          |                           | ~       | Visible                    |              |                |                    |            |         |
| Page 6             |                           |         | -                          |              |                |                    |            |         |
| subpage 1          |                           |         | View settings              |              |                |                    |            |         |
| subpage 2          |                           |         | Stock levels               |              |                |                    |            |         |
| subpage 3          |                           |         |                            |              |                |                    |            |         |
| Page 7             |                           |         | Edit prices of all selecte | d products   |                |                    |            |         |
| Page 8             |                           |         | Copy values from a pro     | duct templat | e to all selec | ted products       |            |         |
|                    |                           |         | Event all colorial area    | Luata        |                |                    |            |         |
| Sample page        |                           |         | Export an selected prod    | lucts        |                |                    |            |         |
| Specials           |                           |         | Enter Google specific ir   | nformation   |                |                    |            |         |
| Dage 12            |                           |         |                            |              |                |                    |            |         |
| Unlisted names     |                           |         |                            |              |                |                    |            |         |
| Thank You          |                           |         |                            |              |                |                    |            |         |
| Transaction failed |                           |         |                            |              |                |                    |            |         |
| Product Templates  |                           |         |                            |              |                |                    |            |         |
| List of Contents   |                           |         |                            |              |                |                    |            |         |
| Recycle Bin        |                           |         |                            |              |                |                    |            |         |

- Cochez la case "Code de réduction (clients)".

| Select a product te<br>button. All the select<br>you chose to delet<br>the product templa | emplate in the left window. Then se<br>exted values will now be copied to<br>e options not contained in the proo<br>ate will be deleted from the target | elect the fields you want to copy and click on the OK<br>the target products. Existing values will be overwritten.<br>Juct template, then all otions which are not contained ir<br>products.                                                                                                    | If   |
|-------------------------------------------------------------------------------------------|----------------------------------------------------------------------------------------------------|----------------------------------------------------------------------------------------------------|------|
| roduct Template:                                                                          |                                                                                                    | Fields to c                                                                                                    | opy: |
| Name                                                                                      | Price Introduct                                                                                                    | Distributor code: []                                                                                                    | ^    |
| Copy of Product 17                                                                        |                                                                                                    | Draduat Cada: D                                                                                                    |      |
| ¢                                                                                         | >                                                                                                    | Manufacturer: []<br>EAN / UPC / UCC-13: []<br>Taxes: []<br>META Description: [This is a sample product introduction.<br>META Keywords: []<br>Specifications: []<br>Detailed View Style: [SFX-BASE_2]<br>Shipping Charges: []<br>Google Taxonomy information: []<br>Request a quote: [0]<br>Request a sample: [0] | *    |
| umber of products selected                                                                | : 1                                                                                                    | Delete all options in target products                                                                                                    |      |

- Cliquez sur OK
- Sauvegardez et publiez à nouveau votre boutique.